## **IBT-300 Software Update Instruction**

- Switch off the IBT and connect it to the power supply.
- Connect IBT and PC using the enclosed cable K766.
- Unzip the attached file "IBT300\_V405.zip" in a directory of your selection.
- Copy the folder called "tffs" into the Root off the same partition used: example: If the file "IBT300\_V405.zip" was unzipped into the folder "D:\IBT\IBT300\_V405", the subdirectory called "D:\IBT\IBT300\_V405\tffs" must be copied direct onto "D:\".
- Double click the file **install.exe**.

| 🕌 IBT-300 Insta                  | il i                        | ×                      |
|----------------------------------|-----------------------------|------------------------|
|                                  |                             | C Abustalia aurana - 1 |
|                                  |                             | About this program     |
| Main menu —                      |                             |                        |
|                                  | English                     | ▼                      |
|                                  | Install now !               |                        |
|                                  | E <u>x</u> it program       |                        |
| Welcome !<br>Choose installation | n language and click "Insta | III now!' when ready.  |

- Select the language and press "Install now".

| 🔡 IBT upload                                                                                                    | X                                         |
|----------------------------------------------------------------------------------------------------|-------------------------------------------|
| Configuration                                                                                                    |                                           |
| Device serial number: COM port:                                                                                                    | Rate                                      |
|                                                                                                    | 115200 💌                                  |
| ▲ Back Start Abort                                                                                                    | <u>M</u> ain menu                         |
| Upload progress:                                                                                                    |                                           |
| Plug the power supply to the IBT (switched off), p                                                                                         | ess the 'ON' key,                         |
| with numerical press (2) Contributing until the m<br>server started" appears. Press Start when ready. 1<br>will be automatically detected. | essage riie (tansier<br>The serial number |

- Switch on the IBT and press immediately the function key F5 until the message "File transfer server started" is displayed.
- Select the COM Port used (in general COM1).

- Start the Update. The serial number of the IBT will be automatically inserted.
- The update takes a few minutes. The bar "Upload progress" informs about the state of the update.

| 🛃 IBT upload                                | ×                 |
|---------------------------------------------|-------------------|
| Configuration                               |                   |
| Device serial number: COM port:             | Rate              |
| A 057 COM1 -                                | 115200 🔽          |
| Back Start                                  | <u>M</u> ain menu |
| Upload progress:                            |                   |
|                                             |                   |
|                                             |                   |
| launcher.fdb<br>launcher.sav<br>core_sw.bin |                   |
|                                             |                   |

\*\*\*\*\* Do not cancel this process under any circumstance! \*\*\*\*\*

At the end of the data transfer the serial number disappears and the info field shows "Upload successful. Press 'OFF' then 'ON' so that the IBT validates the new configuration."

| 🛃 IBT upload                                                               | ×                 |
|----------------------------------------------------------------------------|-------------------|
| Configuration                                                              |                   |
| Device serial number: COM port:                                            | Rate              |
|                                                                            | 115200 💌          |
| ▲ Back Start Abort                                                         | <u>M</u> ain menu |
| Upload progress:                                                           |                   |
|                                                                            |                   |
| Upload successful. Press 'DFF' then 'DN' so that the<br>new configuration. | IBT validates the |

- Close the application.
- Switch the IBT off and on to leave the transfer modus.

The IBT-X00 has now the new software release installed.